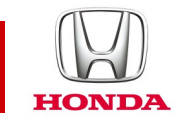

### Honda CONNECT Veelgestelde vragen

### **CIVIC** 2017-

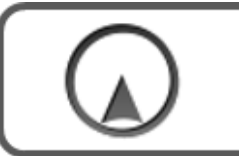

Navigatie

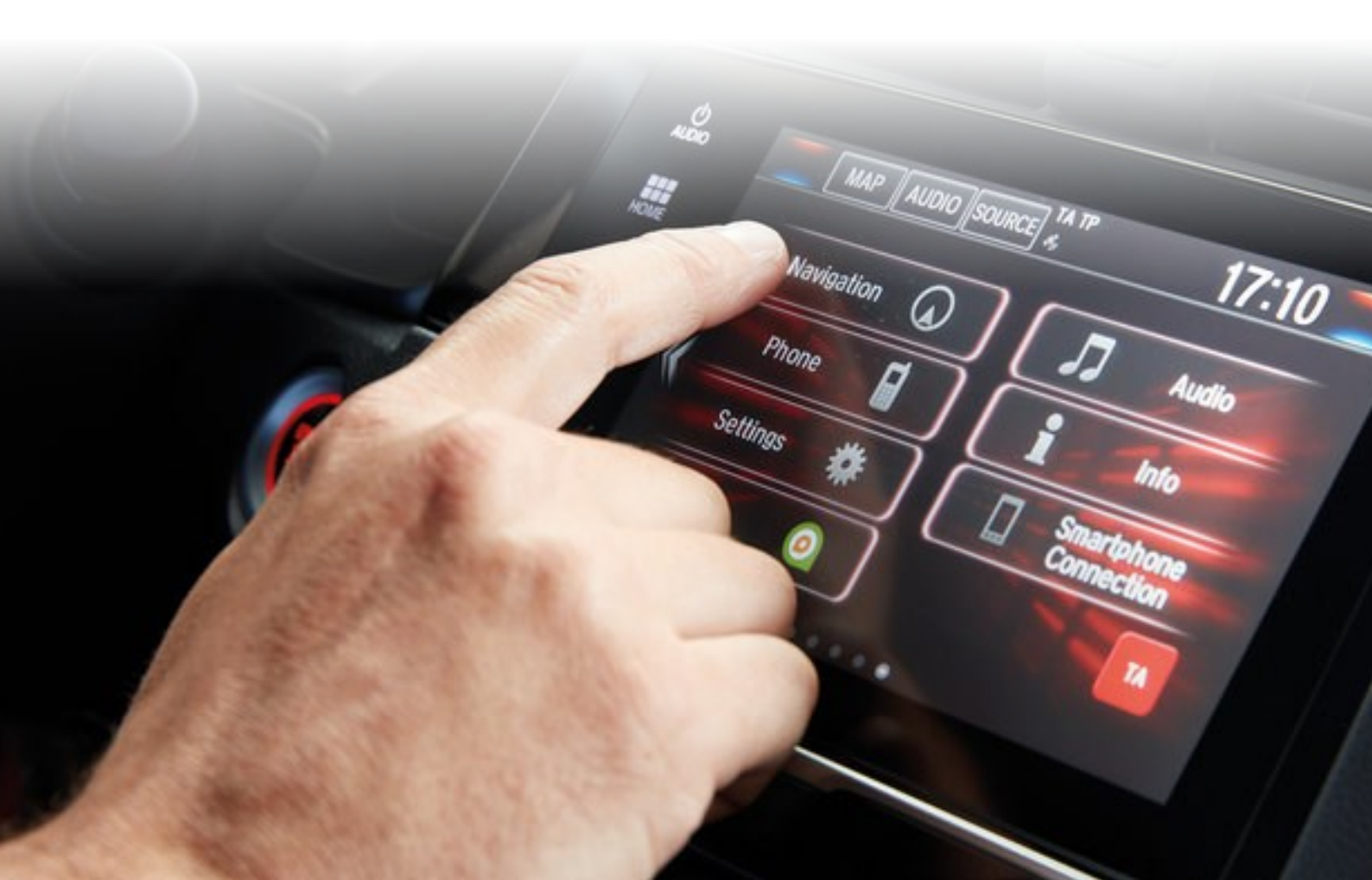

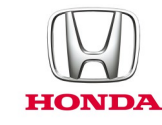

### Honda Connect - Veelgestelde vragen Navigatie & updates van navigatiekaarten.

#### Vraag: Is er een Help-menu in Garmin Navigation?

A: Ja, selecteer de volgende optie op het startscherm voor navigatie: Apps > Help

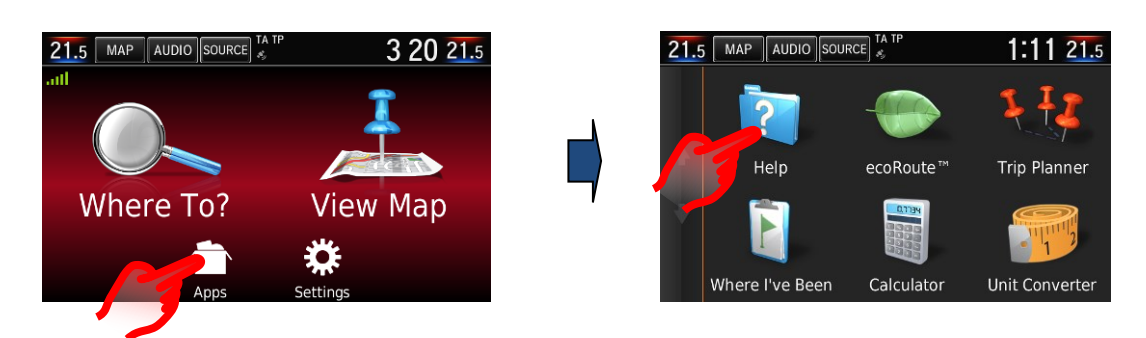

#### Vraag: Hoe pas ik het volume aan van de gesproken aanwijzingen in de navigatie?

A: Het volume van de gesproken aanwijzingen in de navigatie kan eenvoudig worden gewijzigd met de stuurvolumeschakelaar terwijl de gesproken aanwijzingen in de navigatie actief zijn. De gesproken aanwijzingen in de navigatie kunnen handmatig worden ingeschakeld om de volgende instructie te geven door het 'vak volgende manoeuvre' te selecteren in de linker bovenhoek van het scherm Kaart. Zodra de aanwijzingen in de navigatie worden afgesloten, wordt de regeling van de volumeschakelaar terug ingesteld op audio.

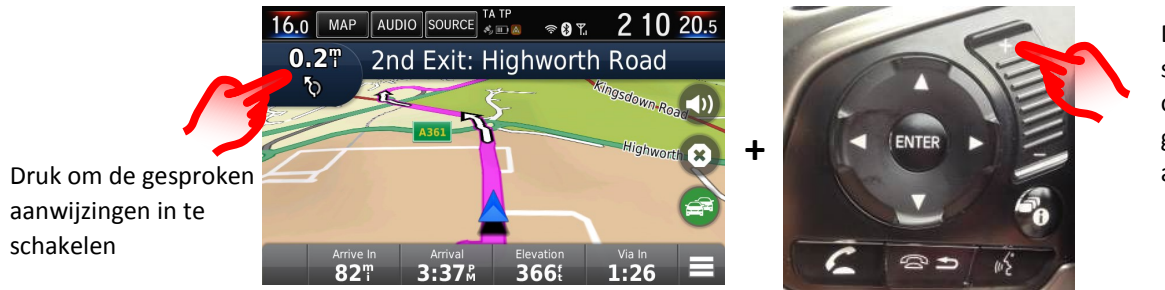

Druk op de stuurvolumeschakelaar om het volume van de gesproken aanwijzingen aan te passen

Het volume van de aanwijzingen in de navigatie kan ook worden gewijzigd in het menu van de hoofdinstellingen: Settings (Instellingen) > System (Systeem) > Guidance Volume (Volume aanwijzingen) (het standaardvolume is 6)

|   | System Settings                   | 02 |
|---|-----------------------------------|----|
|   | K Home Display Sound/Beep         | >  |
|   | Guidance Volume                   | *  |
| _ | Text Message Volume               |    |
|   | Voice Recog. Volume               |    |
|   | Meter Volume - List Reading       |    |
|   | Meter Volume - Alphabetic Reading | ≽  |
|   | Default OK                        |    |

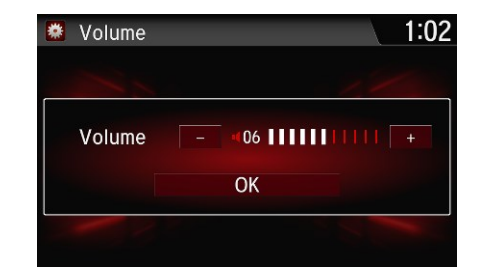

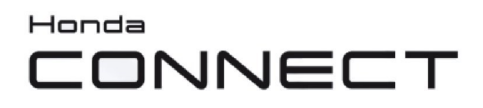

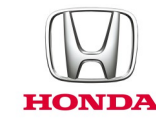

#### Vraag: Hoe kan ik het volume van de navigatiebegeleidingsstem dempen?

A: De navigatiestem kan worden gedempt door het Garmin-menu te openen en het pictogram Geluid uitschakelen te selecteren. De menuknop voor de snelkoppeling bevindt zich rechtsonder in het kaartscherm.

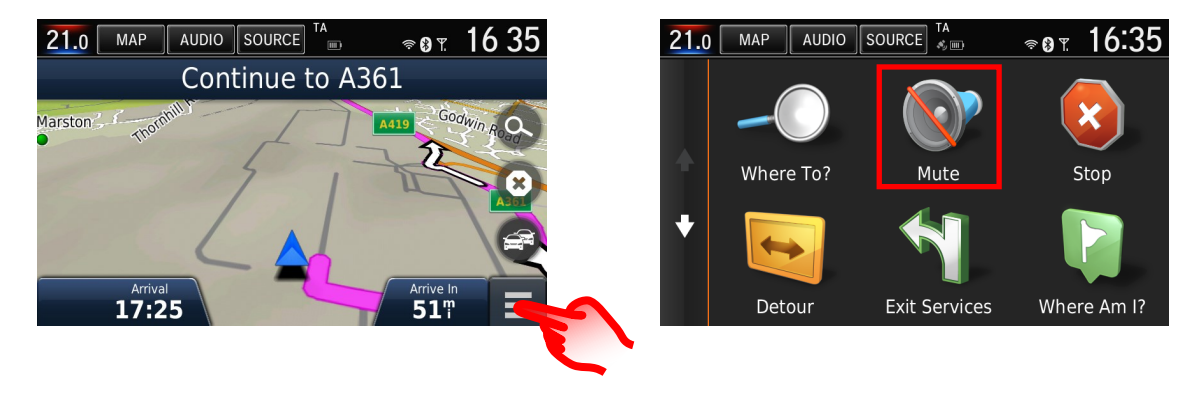

Het pictogram Geluid uitschakelen kan ook worden toegevoegd aan het scherm Navigatiekaart door het op de volgende manier te verwisselen voor een van de standaardpictogrammen:

Garmin Menu > Settings (Instellingen) > Map & Vehicle (Kaart & voertuig) > Map Buttons (Kaartknoppen) > Druk op het rode kruisje op het standaardpictogram dat u van het kaartscherm wilt verwijderen, druk op het + pictogram en selecteer het pictogram Geluid uitschakelen in de lijst > Save (Opslaan).

Het pictogram Geluid uitschakelen is nu beschikbaar op het scherm Navigatiekaart.

Zie ook de vraag: 'Kan ik de knoppen wijzigen die worden weergegeven op het navigatiekaartscherm?' hieronder voor afbeeldingen van de schermveranderingen.

#### Vraag: Waarom is het pictogram voor de voertuigpositie op mijn navigatiekaart niet op de weg gebleven, maar leek het door het nabijgelegen veld te rijden?

A: Dit kan gebeuren in gebieden met slecht GPS-bereik of slechte GPS-ontvangst, of als de wegindeling is gewijzigd en nog niet is bijgewerkt op de navigatiekaart. Raadpleeg het gedeelte 'Garmin-navigatiekaarten bijwerken' voor meer informatie over het bijwerken van de kaart naar het laatst beschikbare niveau. Het onderstaande voorbeeld toont oude en nieuwe wegliggingen naast elkaar.

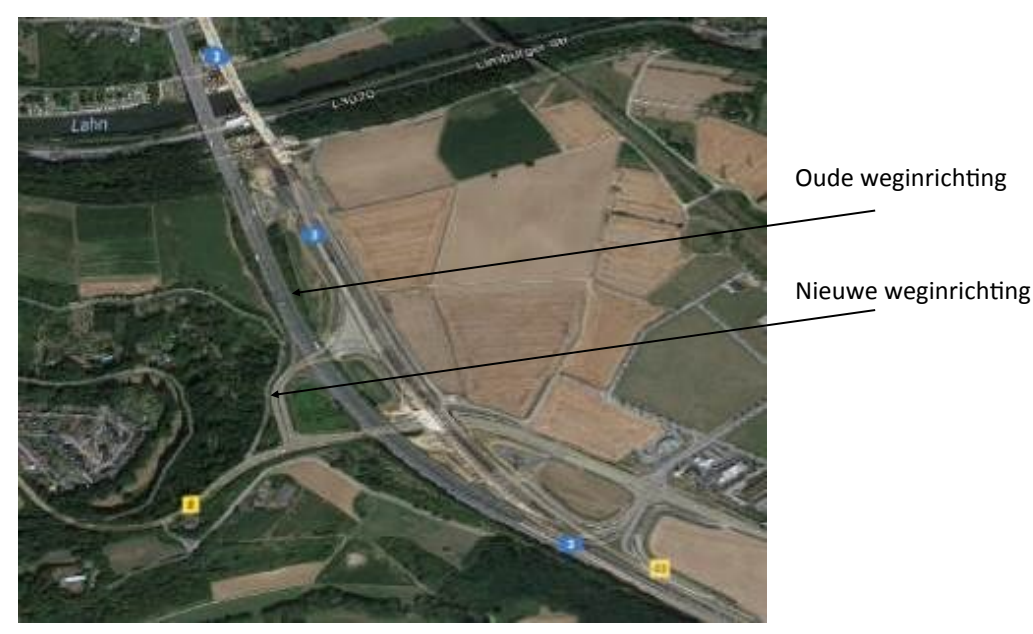

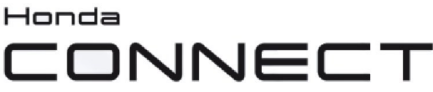

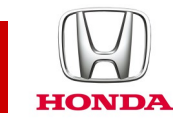

## Vraag: Kan ik de knoppen wijzigen die worden weergegeven op het scherm van de navigatiekaart?

A: Ja, de 3 knoppen op het navigatiebeeldscherm rechts en onderaan kunnen worden aangepast op basis van de voorkeur van de gebruiker.

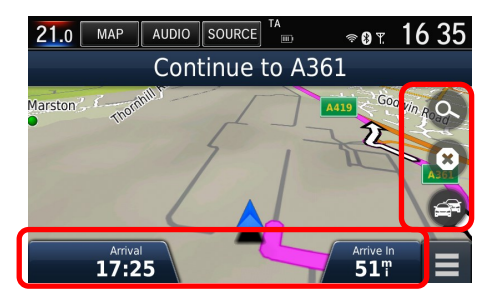

De 3 knoppen aan de rechterkant van het scherm Navigatiekaart kunnen op de volgende manier worden aangepast: Garmin Menu > Settings (Instellingen) > Map & Vehicle (Kaart & voertuig) > Map Buttons (Kaartknoppen) > Druk op het rode kruisje op het standaardpictogram dat u van het kaartscherm wilt verwijderen, druk op het + pictogram en selecteer het pictogram dat u wilt toevoegen in de lijst > Save (Opslaan).

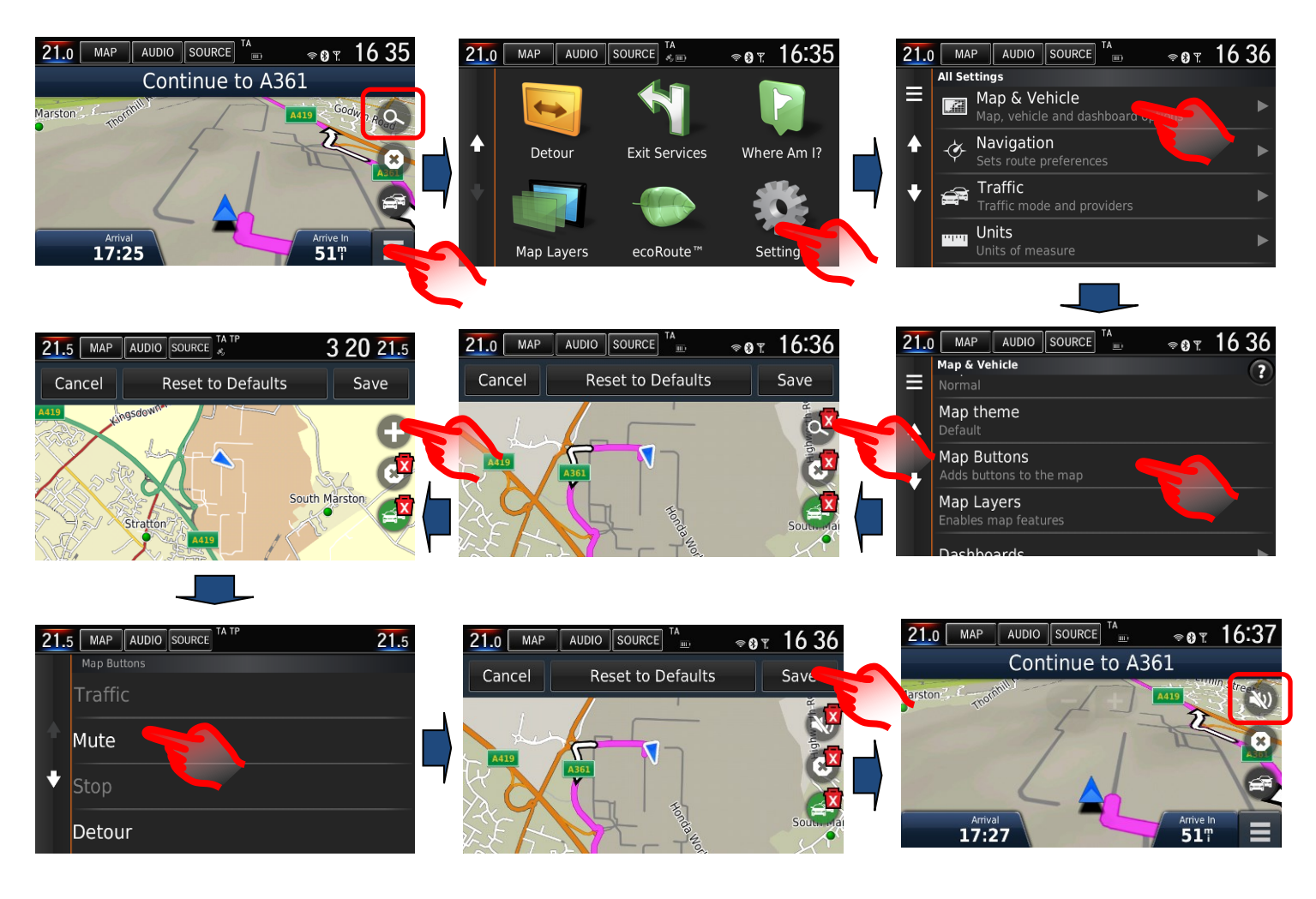

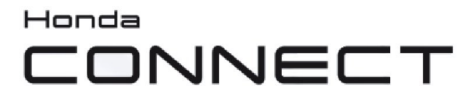

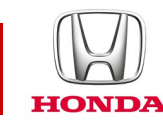

De 3 knoppen onderaan het Navigatiescherm kunnen op de volgende manier worden aangepast: Garmin Menu > Settings (Instellingen) > Map & Vehicle (Kaart & voertuig) > Dashboards > Selecteer de pijl links/rechts om de gewenste optie > opslaan te kiezen.

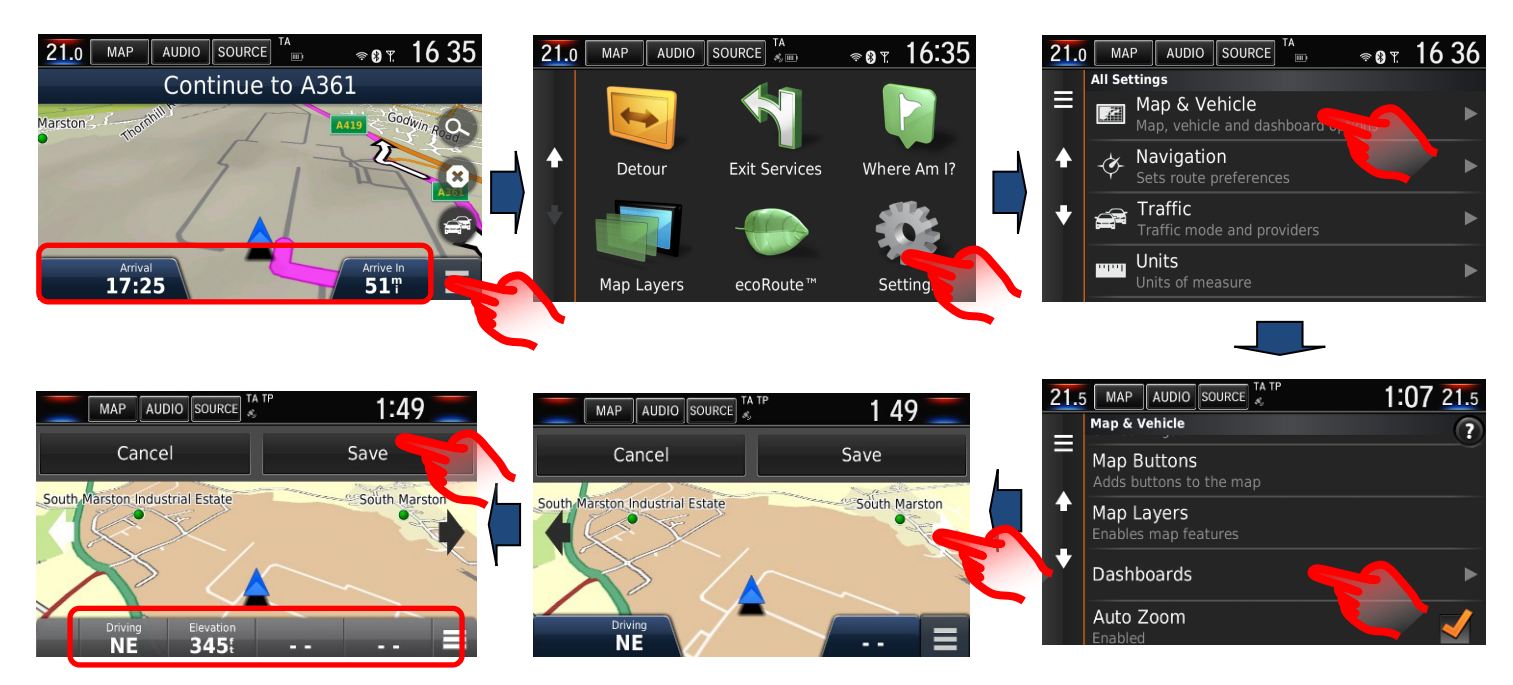

# Vraag: Hoe herstel ik de navigatieroute als ik de aanwijzingen tijdens het rijden per ongeluk heb stopgezet?

A: Selecteer de volgende optie: Startscherm: Where to (Waar naartoe) > Recent - geeft u de bestemmingsgeschiedenis.

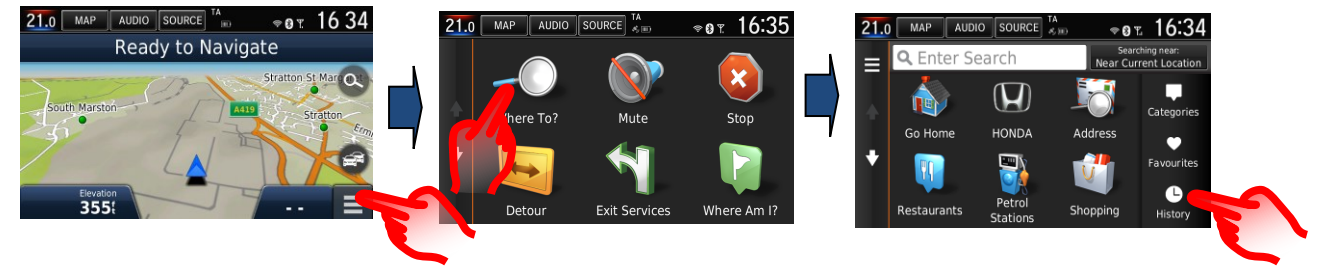

#### Vraag: Hoe kan ik het navigatiesysteem zo instellen dat het een herberekening uitvoert, om verkeer te vermijden?

A: De DRG (Dynamic Route Guidance) kan bij een gebeurtenis van het TMC (Traffic Message Channel) op de berekende route een omleiding in kaart brengen.

Deze optie kan worden ingesteld op Automatic (Automatisch) (herberekening zonder verzoek), of op On Request (Op verzoek) (gebruiker wordt gevraagd of een omleiding wenselijk is). Navigatiemenu > Settings (Instellingen) > Traffic (Verkeer) > Optimise Route (Route optimaliseren) >

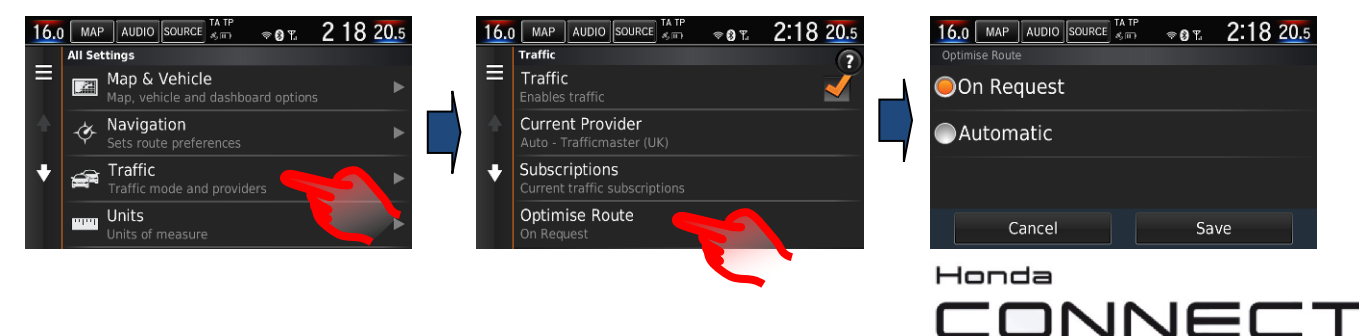

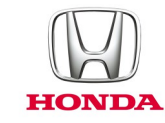

## Vraag: Kan ik handmatig verkeersopstoppingen, ongevallen, enz. zoeken en controleren voordat ik mijn route plan?

A: Ja, de TMC-verkeersinformatie is beschikbaar, ook als de navigatie niet wordt begeleid. Druk op het pictogram TMC op het scherm van de navigatiekaart en volg de onderstaande stappen. Deze functie wordt niet beperkt tot uw plaatselijke omgeving; het kaartscherm kan naar elke locatie worden geswiped. (Als het TMC-pictogram grijs is, wordt er geen TMC-informatie ontvangen en zijn er dus geen gegevens beschikbaar).

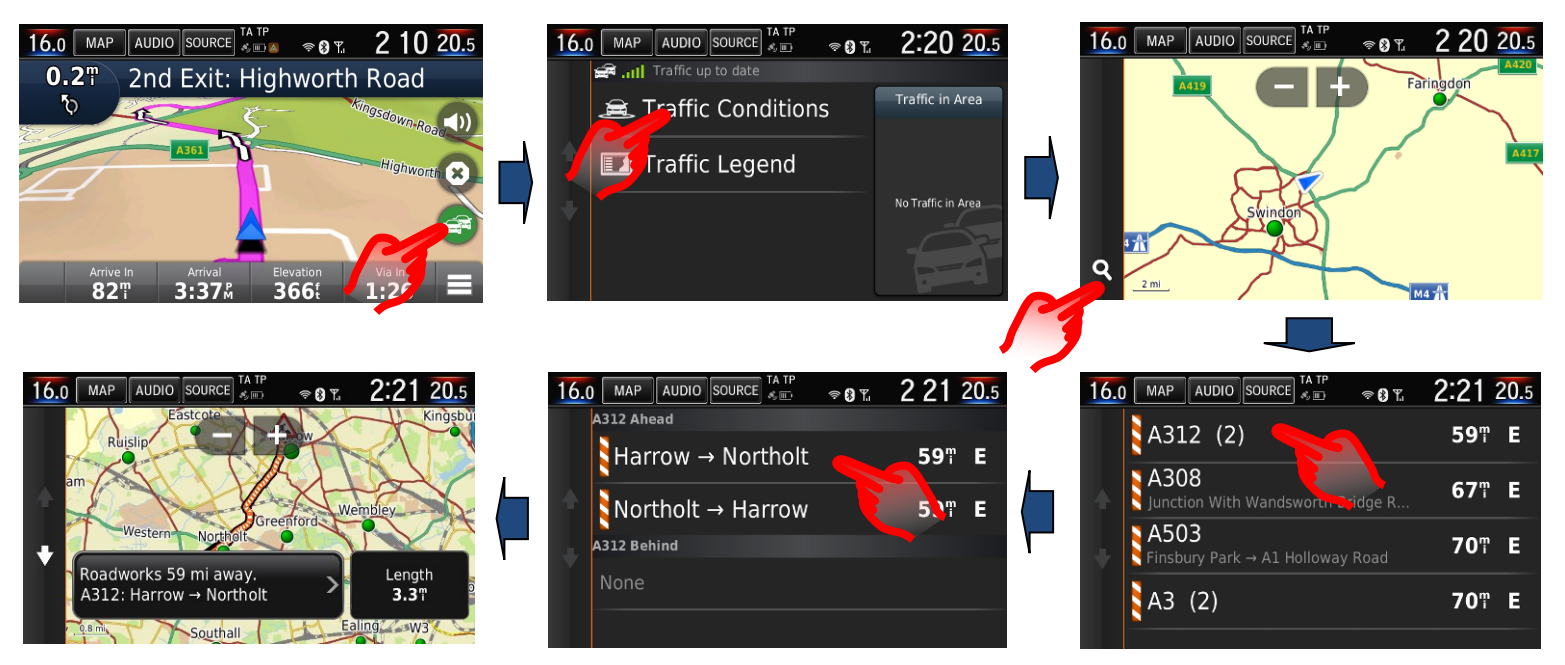

#### Vraag: In mijn vorige Honda verstrekte het navigatiesysteem mij stapsgewijze informatie op het middelste beeldscherm (i-MID). Hoe kan ik dezelfde informatie weergeven in het huidige systeem?

A: Garmin Navigation gebruikt het 7 inch-scherm van Honda Connect voor de navigatieaanwijzingen als de kaartfunctie voor automatisch zoomen voor manoeuvres is weergegeven, en ook de kruispuntweergave. Stapsgewijze aanwijzingen worden ook weergegeven in de bestuurdersinformatie-interface.

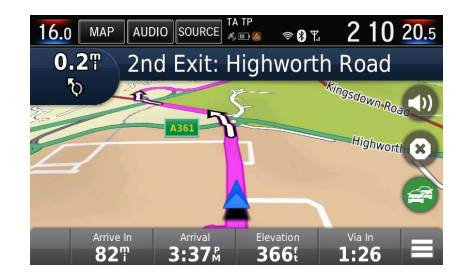

Automatisch zoomen voor manoeuvre

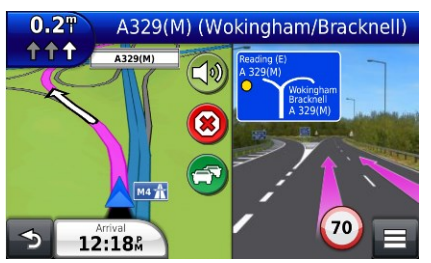

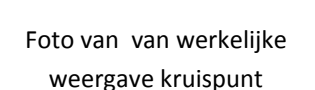

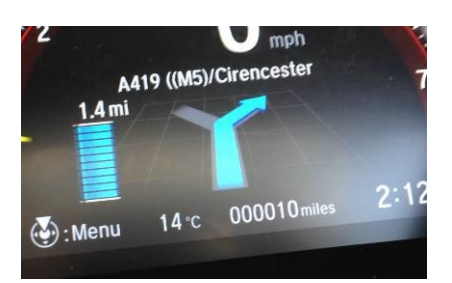

Heads-up in meter

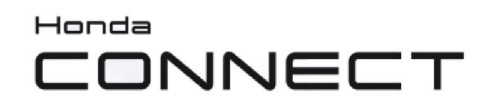

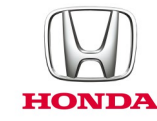

#### Vraag: Hoe kan ik de gesproken begeleiding laten herhalen?

A: Selecteer het volgende manoeuvre-item links bovenaan op het kaartscherm

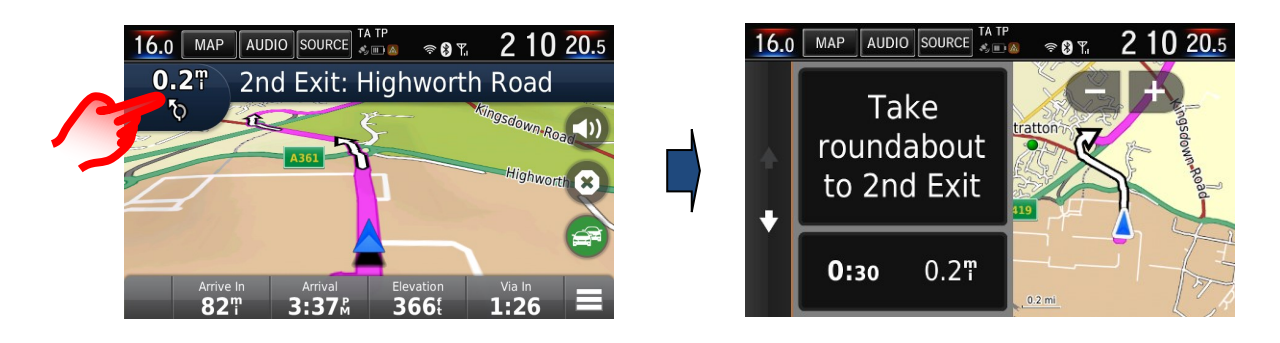

#### Vraag: Waarom zijn er drie opties voor gesproken begeleiding in de navigatie?

A: De opties voor de gesproken aanwijzingen in de navigatie bieden de gebruiker de mogelijkheid om ofwel basisaanwijzingen te selecteren, met een natuurlijke stemweergave (van man of vrouw) ofwel gedetailleerde gesproken aanwijzingen met straatnamen, waarbij gebruikt wordt gemaakt van een digitale tekst-naar-spraaktechnologie (TTS).

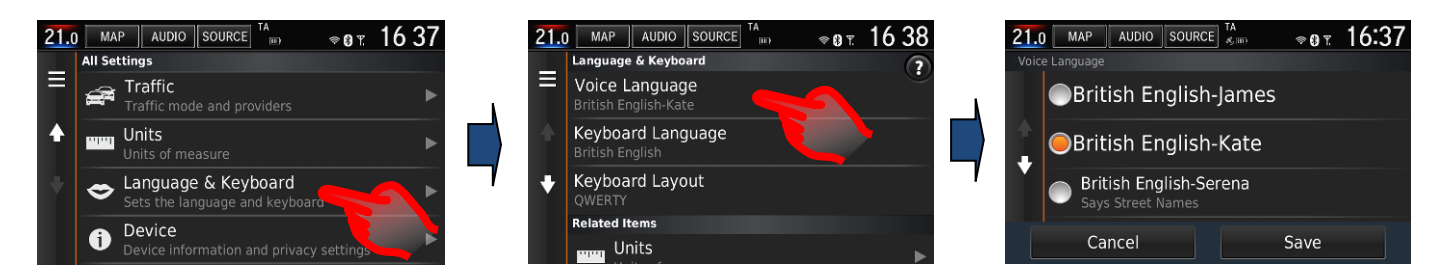

#### Vraag: Waarom verschillen de snelheidsborden voor het wegverkeer soms tussen het scherm op het instrumentenpaneel en het navigatiebeeldscherm?

A: De snelheidsinformatie van het Garmin-navigatiesysteem in de kaartweergave wordt overgenomen uit de geïnstalleerde kaartdatabase.

De snelheidsinformatie op het instrumentenpaneel wordt verkregen door gebruik te maken van het TSR-systeem (Traffic Sign Recognition) met een naar voren gerichte camera die de werkelijke snelheidsborden leest.

Soms kan het navigatiescherm een andere snelheid weergeven dan het TSR-systeem wanneer wegsnelheden zijn gewijzigd.

Als u de kaart van het navigatiesysteem elk jaar bijwerkt met het updateprogramma, zorgt u ervoor dat de snelheidsinformatie up-to-date blijft. (Zie: Garmin-navigatiekaarten voor update-informatie).

# Vraag: Kan Honda Connect (zonder navigatie) worden geüpgraded om er de Garmin-navigatie in op te nemen?

A: Nee, de Garmin-navigatie kan niet worden geïnstalleerd in een Honda Connect zonder navigatie.

Alleen Honda Connect met navigatie als fabrieksinstallatie bevat Garmin Navigation.

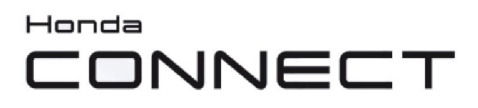

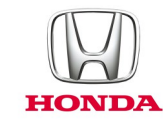

### Navigatiekaarten bijwerken

#### Vraag: Hoe kan ik nagaan hoe oude de kaart in de navigatie is?

A: Via het startscherm van de navigatie: Settings > Map & Vehicle > myMaps (Instellingen > Kaart & voertuig > mijnKaarten) Voorbeeld: OEM CN Europa NTU 2017 voor het jaar 2017 > 2018.

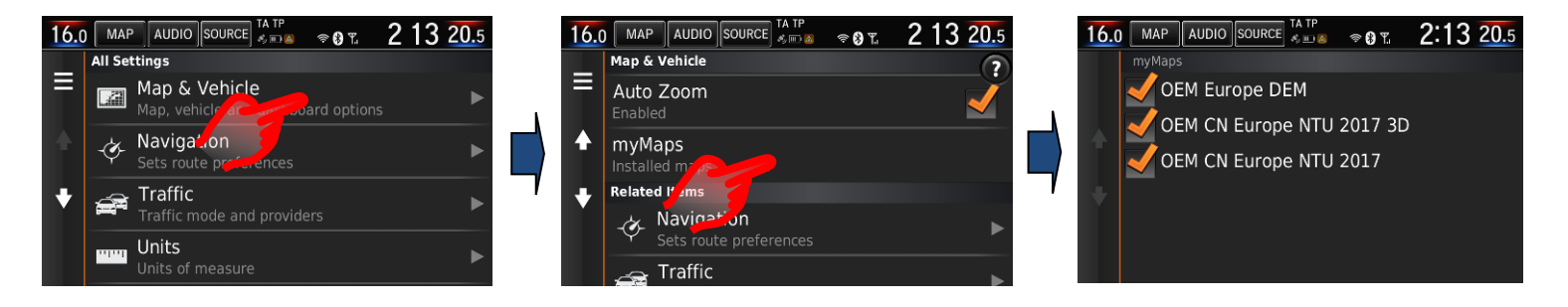

#### Vraag: Krijgt de gebruiker gratis updates van kaarten?

A: Het kaartupdate-programma geldt voor een periode van 5 jaar (inclusief 1 jaar vanaf de aankoop van een nieuw voertuig).

#### Vraag: Kunnen de kaartupdates naar een ander voertuig worden overgebracht?

A: Nee, het kaartupdateprogramma blijft in het oorspronkelijke voertuig.

#### Vraag: Wanneer worden de updates van de kaarten geactiveerd?

A: De timing voor de updates van de kaarten wordt gestart op basis van een van de volgende twee voorwaarden:

- 1. Als de kilometerstand van het voertuig 300 km overschrijdt.
- 2. De gebruiker heeft zich geregistreerd voor kaartupdates via Garmin Express.

#### Vraag: Hoe vaak zijn updates van de navigatiekaarten beschikbaar?

A: De updates van de kaarten zijn eenmaal per jaar beschikbaar.

#### Vraag: Worden mijn favorieten en opgeslagen pagina's gewist wanneer ik de updates voor mijn kaarten installeer?

A: Nee, deze worden niet gewist wanneer de kaarten worden bijgewerkt.

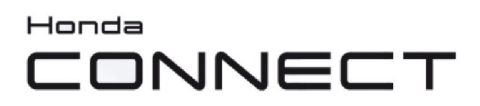

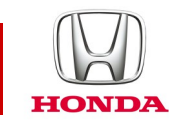

## Vraag: Hoe kunnen de updates van de navigatiekaarten van Garmin worden geïnstalleerd?

A: De kaarten kunnen door een dealer van Honda of door klanten worden bijgewerkt door de updates op de website van Garmin te downloaden en via een USB-geheugenstick over te zetten naar Honda Connect.

Via het startscherm van de navigatie: Settings > Device > Update Map (Instellingen > Apparaat > Kaart updaten)

Ga naar www.garmin.com/honda voor informatie en downloadinstructies.

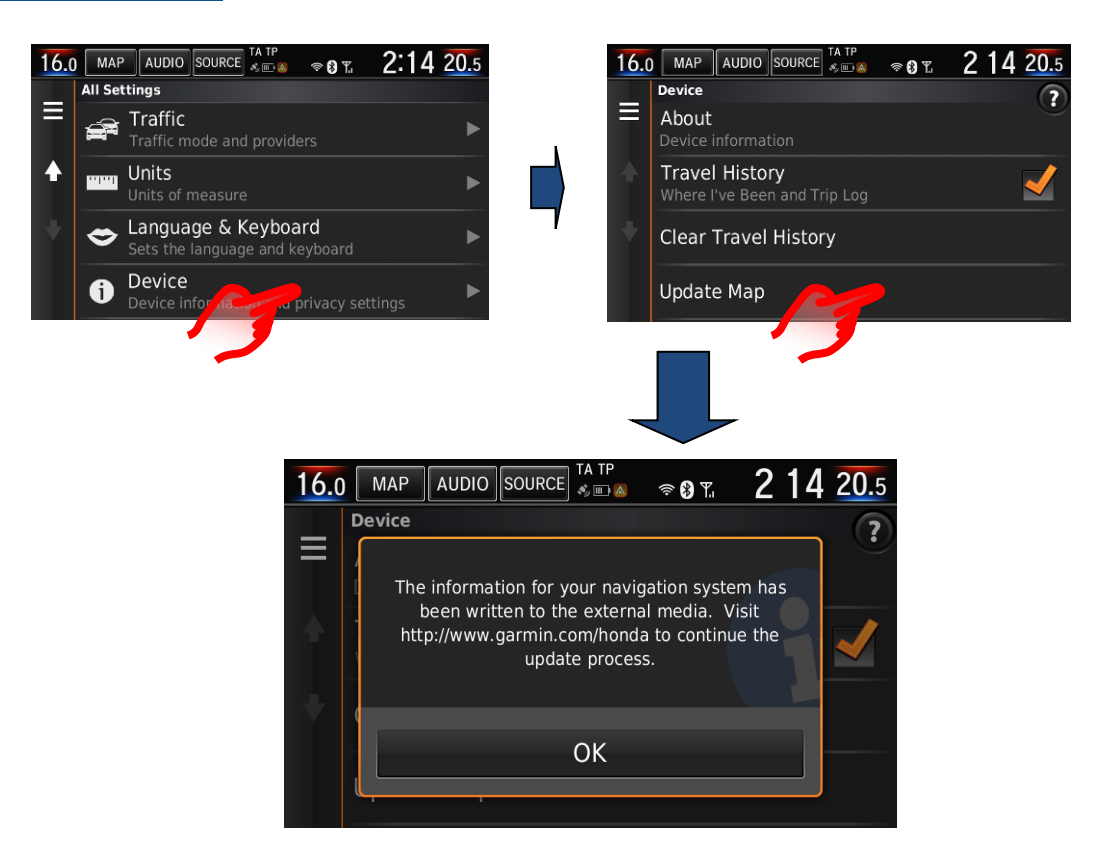

**Opmerking:** Voor de update van navigatiekaarten naar het systeem van Honda is een continue inschakeling van het systeem vereist van maximaal 1 uur.

Gedurende deze tijd moet de accu van het voertuig worden opgeladen met een externe lader of moet de motor blijven draaien om te voorkomen dat de accu leegraakt. Als de accustroom wordt verloren tijdens het updateproces, mislukt de update en moet het proces opnieuw worden opgestart.

Om mogelijke problemen te voorkomen, <u>wordt aanbevolen</u> dat de Honda-dealer deze kaartupdateservice voor de klant uitvoert.

guidance while driving?

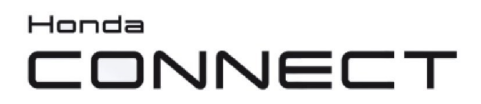

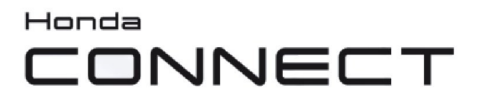

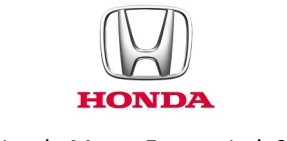

© Honda Motor Europe Ltd. 2017